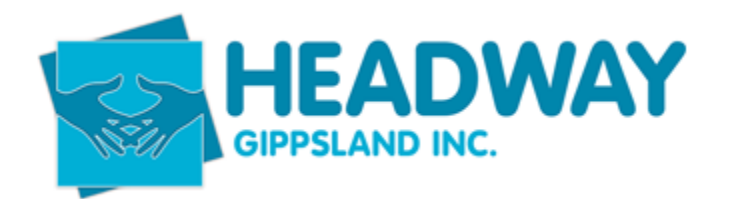

# Adding plan management funding in Brevity

Open Client file – enter client first name or last name

Double click on client name

Find Plan Management Funding - right side of the screen half way down

Click on the plus in the right corner (shown below)

| Plan Management Funding                     |                |             | +    |   |  |
|---------------------------------------------|----------------|-------------|------|---|--|
| Name                                        | Funding Source | NDIS Number | Pri  |   |  |
| Abel, Leslie - 0669 - NDIS - 06/22 to 06/24 | PLAN           | 430633904   | NDIS |   |  |
| nowing 1 to 1 of 1 entries                  |                | Previous N  | lext |   |  |
| 1. Click new                                |                |             |      |   |  |
| New 🕑 Edit                                  |                |             |      |   |  |
| / Plan Management Plan record               |                |             |      |   |  |
| ) Close                                     |                |             |      |   |  |
| n this form: Plan Details Budgets Invoices  |                | >           |      | Ŭ |  |
| Step 1 - Client details                     |                |             |      |   |  |
| Client details                              |                |             |      |   |  |
| Existing Client / Ves O No                  |                |             |      |   |  |
| Client* 🖉 watkinson                         |                |             |      |   |  |

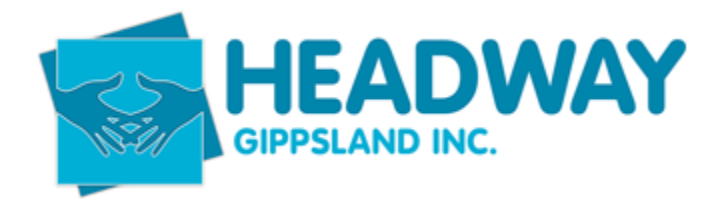

# 2. Enter client name (as above)

| se<br>form: Plan Details Budgets Invoices        |             |                                               |          |
|--------------------------------------------------|-------------|-----------------------------------------------|----------|
| ٤                                                |             | \$                                            |          |
| ton 2 - Plan datails                             |             |                                               |          |
| Details                                          |             | Service Agreement Start Date                  |          |
| Details  Funding Source  Pricellar  Price Guide* | D<br>Select | Service Agreement Start Date Start Date @*  V | 1605/222 |

- Funding source relates to what services your loading for the client. At the moment we only use this section for plan management so the funding source will always be PLAN
- 4. Pricelist refers to current list. i.e. Jul 22
- 5. Price guide state your located i.e. VIC (NSW, VIC, QLD, ACT)
- 6. Service Agreement start date for a continuing client this remains as the PLAN start date. For a NEW client this date must be the date they commence with Headway.
- 7. Completed below –

| nan wanagement nan record                                                         |                                                                      |                                  |                         |
|-----------------------------------------------------------------------------------|----------------------------------------------------------------------|----------------------------------|-------------------------|
| Close                                                                             |                                                                      |                                  |                         |
| this form: Plan Details Budgets Invoices                                          |                                                                      |                                  |                         |
|                                                                                   |                                                                      |                                  |                         |
| (2)                                                                               |                                                                      | \$                               | (\screw)                |
|                                                                                   |                                                                      |                                  |                         |
|                                                                                   |                                                                      |                                  |                         |
| Stop 2 Plan dataila                                                               |                                                                      |                                  |                         |
| Step 2 - Plan details                                                             |                                                                      |                                  |                         |
| Step 2 - Plan details                                                             |                                                                      | Service Agreement Start Date     |                         |
| Step 2 - Plan details<br>Details                                                  | ,D NDIS                                                              | Service Agreement Start Date     | 17/10/2022              |
| Step 2 - Plan details<br>Details<br>Funding Source*<br>Pricelar*                  | ,0 NDIS<br>,0 NDIS JUL-22                                            | Service Agreement Start Date     | 17/10/2022              |
| Step 2 - Plan details<br>Details<br>Funding Source*<br>Pricelist*<br>Price Guide* | Image: Nois         Image: Nois Jul. 22           NSW, VIC, QLD, ACT | <br>Service Agreement Start Date | 17/10/2022              |
| Step 2 - Plan details<br>Details<br>Funding Source*<br>Pricelist*<br>Price Guide* | NDIS     NDIS JUL-22     NSW, VIC, QLD, ACT                          | <br>Service Agreement Start Date | 17/10/2022<br>Back Next |

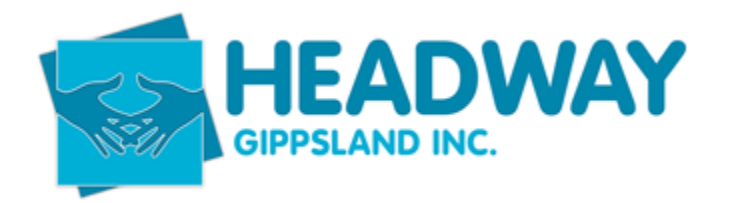

8. Click Next

| an Management Plan record              |                |                       |       |                 |     |
|----------------------------------------|----------------|-----------------------|-------|-----------------|-----|
| 050                                    |                |                       |       |                 |     |
| is form: Plan Details Budgets Invoices |                |                       |       |                 |     |
| 9                                      |                |                       |       | $\checkmark$    |     |
| Step 3 - Financial details             |                | NDIS Plan Details     |       |                 |     |
| Charge Setup Fee?"                     | ● Yes ○ No     | NDIS Plan Id*         | 12516 | 645             |     |
| Setup Fee*                             | 232.35         | NDIS Plan Start Date* |       | Mon, 16/05/2022 |     |
| Start Date @•                          | Mon,17/10/2022 | NDIS Plan End Date*   |       | Tue, 16/05/2023 |     |
| End Date @•                            | Tue,16/05/2023 |                       |       |                 |     |
| Charge Service Fee?*                   | ● Yes ○ No     |                       |       |                 |     |
| Months*                                | 7              |                       |       |                 |     |
| Service Fee*                           | 104.45         |                       |       |                 |     |
| Service Fee Total*                     | 724.71         |                       |       |                 |     |
|                                        |                |                       |       |                 | _   |
|                                        |                |                       |       | Back            | Mor |

This section pre-populates.

Check that charge set up fee line is marked as "YES"

Check that Charge Service Fee line is marked as "YES"

### Click Next

| Plan Management Plan rec             | cord          |      |               |
|--------------------------------------|---------------|------|---------------|
| Close                                |               |      |               |
| this form: Plan Details Budgets Invo | roices        |      |               |
|                                      |               |      |               |
| 2                                    |               |      | \$<br>        |
| Complete                             |               |      |               |
| Saved                                | Category      |      | Message       |
|                                      | CB_CHOICE_COM | TROL |               |
|                                      | CB_CHOICE_COM | TROL |               |
| Showing 1 to 2 of 2 entries          |               |      | Previous 1 Ne |
|                                      |               |      | Back Finish   |
|                                      |               |      |               |

This screen is advising of the charges for both service and set up

#### Click Finish

| Leave site?<br>Changes you made may not be saved. |       |        |  |
|---------------------------------------------------|-------|--------|--|
|                                                   | Leave | Cancel |  |

SD – Brevity– Adding Plan management funding – April\_23.docx

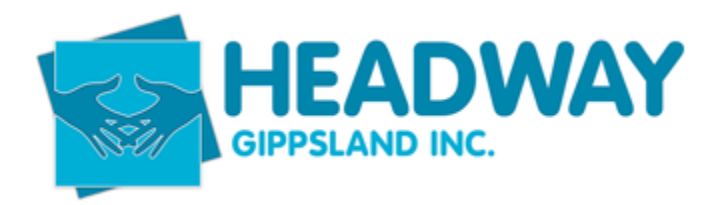

### Select Leave

You will now see the funding screen for the clients NDIS plan.

| Quotes Clients Employees Care Mano            | agement Adm     | ®⊚<br>inistration | Schedule Board  |         |   |             |                  |                  |             |            |          | Q          | Q <sup>0</sup> <b>⊑</b> <sup>0</sup> ∓ <sup>0</sup> | McKay, Stephanie        |
|-----------------------------------------------|-----------------|-------------------|-----------------|---------|---|-------------|------------------|------------------|-------------|------------|----------|------------|-----------------------------------------------------|-------------------------|
| Simpson, Logan - 9308 - NDIS - 0              | 5/22 to 05/     | 23                |                 |         |   |             |                  |                  |             |            |          | 61         | Home / Plan Manageme                                | ent Plan List / Details |
| iave 🛞 Close                                  |                 |                   |                 |         |   | Funding S   | itatement 🔒 Ser  | vice Bookings    | 🛇 Deactival | te 🖨 C     | Communic | ations 🖉 N | otes 🖹 Documents                                    | 🛈 Delete 🛛 + New        |
| this form: Plan Details Budgets Invoices      |                 |                   |                 |         |   |             |                  |                  |             |            |          |            |                                                     |                         |
| Client* D                                     | Simpson, Logan  | 9308              |                 |         |   |             |                  | Start Date @     | Mon,        | 16/05/2022 |          |            |                                                     |                         |
| Funding Source*                               | NDIS            |                   |                 |         |   |             |                  | End Date @-      | Tue.1       | 16/05/2023 |          |            |                                                     |                         |
| NDIS Number" 4303                             | 92409           |                   |                 |         |   |             |                  | Plan Start Date* | Mon.        | 16/05/2022 |          |            |                                                     |                         |
| Pricelist" "O                                 | NDIS JUL-22     |                   |                 |         |   |             |                  | Plan End Date    | Tue,1       | 16/05/2023 |          |            |                                                     |                         |
| Price Guide" NSV                              | V, VIC, QLD, AC |                   |                 |         | ~ | Notes       |                  |                  |             |            |          |            |                                                     |                         |
|                                               |                 |                   |                 |         |   |             |                  | Notes @          |             |            |          |            |                                                     | d                       |
| dgets                                         |                 |                   |                 |         |   |             |                  |                  |             |            |          |            |                                                     | â                       |
| Budgets                                       | P               |                   |                 |         |   | Allocated i | Budgets          |                  |             | +          |          |            |                                                     |                         |
| Name                                          | Budget          | Utilised          | Previously Used | Balance |   | Name        | Service Type     | Category         | Rate        | Budget     | Utilised | Balance    | Plan Management Pl                                  | an                      |
| Simpson, Logan - 9308 - Improved Life Choices | 957.06          | 232.35            | 0.00            | 724.71  | 0 | No data ava | illable in table |                  |             |            |          |            |                                                     |                         |
|                                               |                 |                   |                 | 1040 70 |   |             |                  |                  |             |            |          |            |                                                     |                         |

Click the pen on the budget to alter the line items to match the NDIS plan and ensure funding is split across the consumables, daily activities and social comm access line items to meet the client plan needs.

#### See below

| udgets                                               |         |          |                 |         |               |
|------------------------------------------------------|---------|----------|-----------------|---------|---------------|
| Budgets                                              | 0       |          |                 |         |               |
| Name                                                 | Budget  | Utilised | Previously Used | Balance |               |
| Simpson, Logan - 9308 - Improved Life Choices        | 957.06  | 232.35   | 0.00            | 724.71  | Û             |
| Simpson, Logan - 9308 - Improved Daily Living Skills | 5819.70 |          | 0.00            | 5819.70 | Û             |
| Showing 1 to 2 of 2 entries                          |         |          |                 |         | Provious Next |

| Manage Budgets              | -        |                |                      |               |              |                |
|-----------------------------|----------|----------------|----------------------|---------------|--------------|----------------|
|                             |          |                |                      |               |              | + Add Budget   |
| Category 		 Budg            | jet (\$) | Allocated (\$) | Previously Used (\$) | Utilised (\$) | Balance (\$) |                |
| D Improved Daily Living Ski | 5819.70  | 0.00           | 0.00                 | 0.00          | 5819.70      | 0              |
| D Improved Life Choices     | 957.06   | 0.00           | 0.00                 | 232.35        | 724.71       | 0              |
| Showing 1 to 2 of 2 entries |          |                |                      |               | Pi           | revious 1 Next |
|                             |          |                |                      |               |              |                |
|                             |          |                |                      |               |              |                |

SD – Brevity– Adding Plan management funding – April\_23.docx

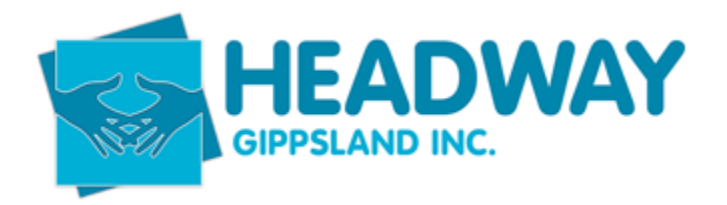

You can add a line item if it hasn't appeared by clicking the green +Add Budget button on the top right corner of the screen (see above)

When finished, click Save

#### Then, close

Check that the clients funding has synced to PRODA by managing service booking on the plan management funding screen

| ve O Close                                                                                                    |                   |                         |                                 |                                     |                         | Funding Statement                                                                           | Service Bookings              | S Deactivate ⊖   | +2 Communications | 🖉 Notes 🛛 | Documents      | Delete +1          | New |
|----------------------------------------------------------------------------------------------------|-------------------|-------------------------|---------------------------------|-------------------------------------|-------------------------|---------------------------------------------------------------------------------------------|-------------------------------|------------------|-------------------|-----------|----------------|--------------------|-----|
| is form: Plan Details Budgets Invoices                                                                                                    |                   |                         |                                 |                                     |                         |                                                                                             | A.                            |                  |                   |           |                |                    |     |
| Details                                                                                                    |                   |                         |                                 |                                     |                         |                                                                                             |                               |                  |                   |           |                |                    |     |
| etails                                                                                                    |                   |                         |                                 |                                     |                         | Plan Dates                                                                                  |                               |                  |                   |           |                |                    |     |
| Cilent*                                                                                                    | P Simpson, Logan  | - 9308                  |                                 |                                     |                         |                                                                                             | Start Date @                  | Mon,16/05/20     | 22                |           |                |                    |     |
| Funding Source*                                                                                                    | D NDIS            |                         |                                 |                                     | End Date @              | Tue, 16/05/20                                                                               | 23                            |                  |                   |           |                |                    |     |
| NDIS Number*                                                                                                    | 430392409         |                         |                                 |                                     |                         | Plan Start Date                                                                             | (iii) Mon, 16/05/20           | 22               |                   |           |                |                    |     |
| Pricelist*                                                                                                    | P NDIS JUL-22     |                         |                                 |                                     |                         |                                                                                             | Plan End Date                 | Tue, 16/05/20    | 23                |           |                |                    |     |
|                                                                                                    |                   |                         |                                 |                                     |                         |                                                                                             |                               |                  |                   |           |                |                    |     |
| Price Guide*                                                                                                    | NSW, VIC, QLD, AC | T                       |                                 |                                     | ~                       | Notes                                                                                       |                               |                  |                   |           |                |                    |     |
| Price Guide*                                                                                                    | NSW, VIC, QLD, AC | т                       |                                 |                                     | v                       | Notes                                                                                       | Notes @                       |                  |                   |           |                |                    |     |
| Price Guide*                                                                                                    | NSW, VIC, OLD, AC | т                       |                                 |                                     | v                       | Notes<br>Allocated Budgets                                                                  | Notes @                       |                  |                   |           |                | Å                  |     |
| Price Guide"<br>gets<br>Name                                                                                                    | NSW, VIC, QLD, AC | T                       | Previously Used                 | Balance                             | v                       | Notes<br>Allocated Budgets<br>Name Service T                                                | Notes @                       | +<br>Rate Budget | Utilised Bala     | ance Plan | 1 Management P | an                 | 5   |
| Price Guide"<br>gets<br>udgets<br>Name                                                                                                    | NSW, VIC, QLD, AC | T<br>Utilised<br>232 35 | Previously Used 0.00            | Balance<br>724.71                   | v                       | Notes Allocated Budgets Name Service T Ho data available in tab                             | Notes @                       | +<br>Rate Budget | Utilised Bala     | ance Plan | 1 Management P | ian .              | 5   |
| Price Guide"<br>gets<br>udgets<br>Name<br>impson, Logan - 5308 - Improved Life Choices<br>impson, Logan - 5308 - Improved Daily Living S                               | NSW, VIC, QLD, AC | T<br>Utilised<br>232.35 | Previously Used<br>0.00<br>0.00 | Balance<br>724.71<br>5819.70        | v<br>D                  | Notes Atlocated Budgets Name Service T No data available in hab Showing 0 to 0 of 0 entrief | Notes @<br>rpe Category<br>s  | +<br>Rate Budget | Utilised Bala     | ance Plan | n Management P | lan<br>Previous Ne | 5   |
| Price Guide"<br>gets<br>udgets<br>Name<br>Impson, Logan - 5308 - Improved Life Choices<br>Impson, Logan - 5308 - Improved Daily Living S<br>zering 1 to 2 of 2 entries | NSW, VIC, QLD, AC | T<br>Utilised<br>232.35 | Previously Used 0.00 0.00       | <b>Balance</b><br>724.71<br>5819.70 | v<br>I<br>Previous Next | Notes Allocated Budgets Name Service T No data available in tab Showing 0 to 0 of 0 entrie  | Notes @<br>rpe Category<br>is | +<br>Rate Budget | Utilised Bala     | ance Plan | 1 Management P | lan<br>Previous Ne | 67  |

| +                                                | Plan Id | Client                | Plan Start Date | Plan End Date |
|--------------------------------------------------|---------|-----------------------|-----------------|---------------|
|                                                  | 1251645 | Simpson, Logan - 9308 | 16 May 2022     | 16 May 2023   |
| Resync Brevity Budgets<br>Create Setup Fee Invoi | s<br>ce |                       |                 |               |

## Click Resync Brevity Budgets

| NDIS Se                     | rvice Bookings             |                                 |                                |                              |                                                              |
|-----------------------------|----------------------------|---------------------------------|--------------------------------|------------------------------|--------------------------------------------------------------|
| ÷                           | Plan Id<br>1251645         | Client<br>Simpson, Logan - 9308 | Plan Start Date<br>16 May 2022 | Plan End Date<br>16 May 2023 | Success!<br>Budgets synced successfully from NDIS to Brevity |
| Resync Brev<br>Create Setur | ity Budgets<br>Fee Invoice |                                 |                                |                              |                                                              |

Green success box will appear in top right corner.

Click close

Click save on top left of the screen

Click Close

Now email allplanmanagement@headwaygippsland.org.au

SD – Brevity– Adding Plan management funding – April\_23.docx

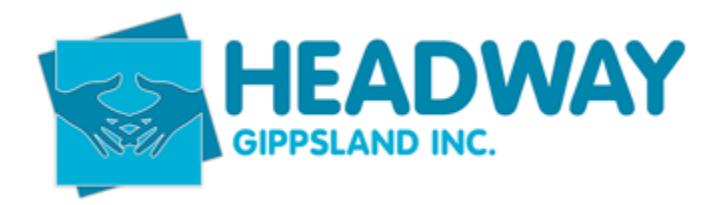

Subject of email line should be

e.g. Logan Simpson – funding loaded 17/10/20

This is to advise the plan management team that a new plan had arrived and the date of the commencement.